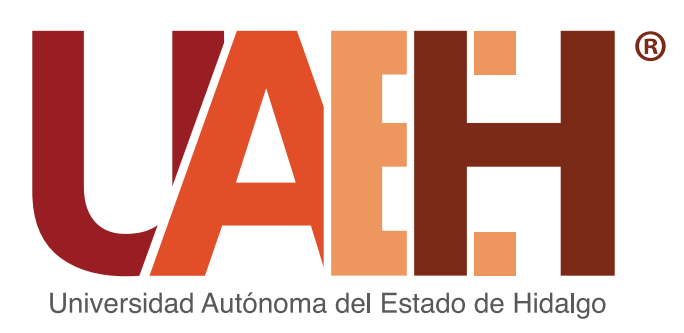

## CONCURSO DE OPOSICIÓN PARA OCUPAR PLAZAS DE PROFESORA Y PROFESOR POR ASIGNATURA

## **CONCURSAR POR OFERTAS**

1. Una vez llenado o actualizado tu expediente, procede a seleccionar las asignaturas de tu interés, filtrando por nivel educativo, municipio y/o Escuela o Instituto

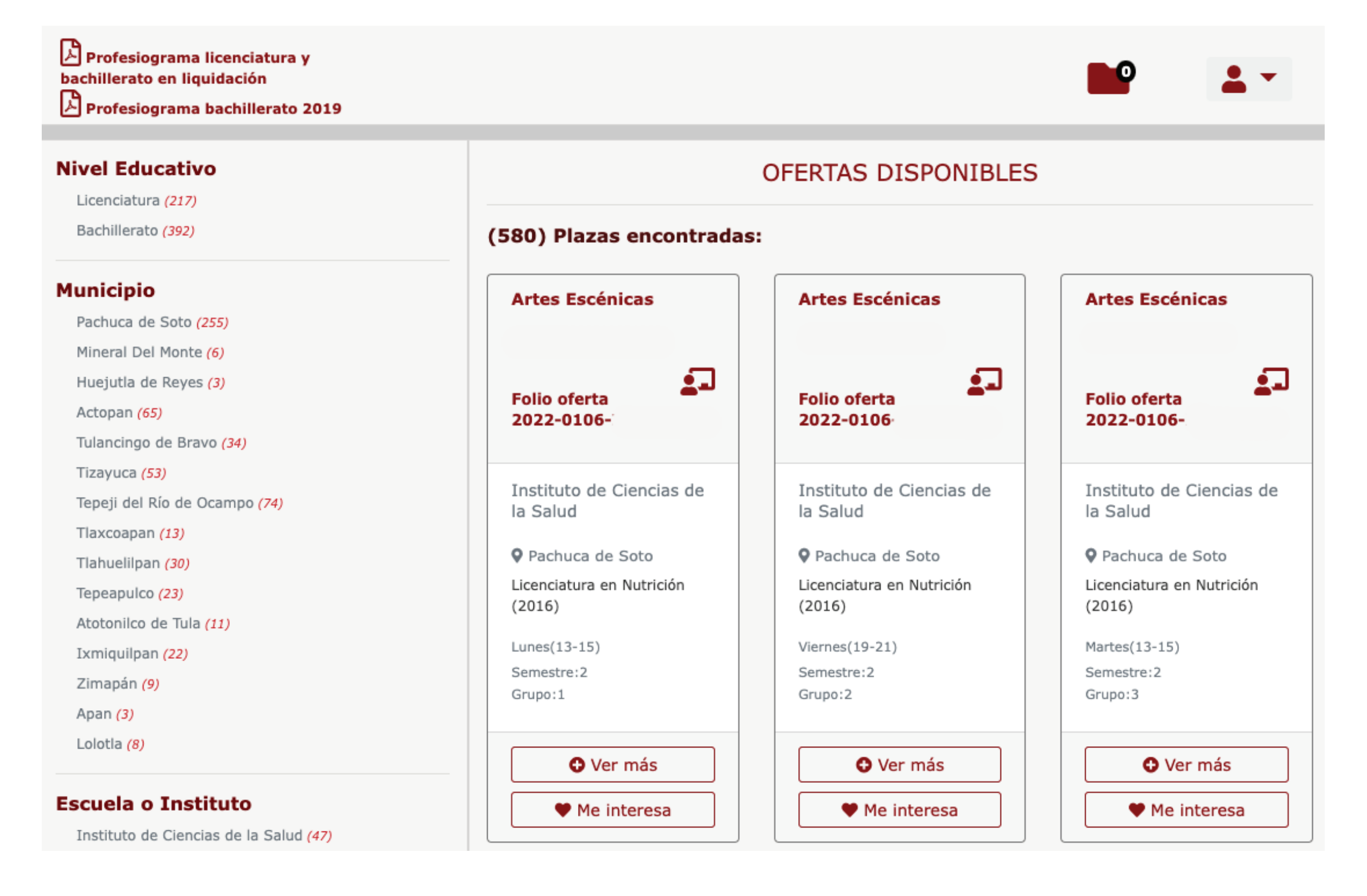

**2.** Para seleccionarlas, únicamente haz clic en el botón Me interesa

| (580) Plazas encontradas:  |          |  |                            |          |  |                            |          |  |
|----------------------------|----------|--|----------------------------|----------|--|----------------------------|----------|--|
| Artes Escénicas            |          |  | Artes Escénicas            |          |  | Artes Escénicas            |          |  |
| Folio oferta<br>2022-0106- | <b>_</b> |  | Folio oferta<br>2022-0106- | <b>.</b> |  | Folio oferta<br>2022-0106- | <b>_</b> |  |

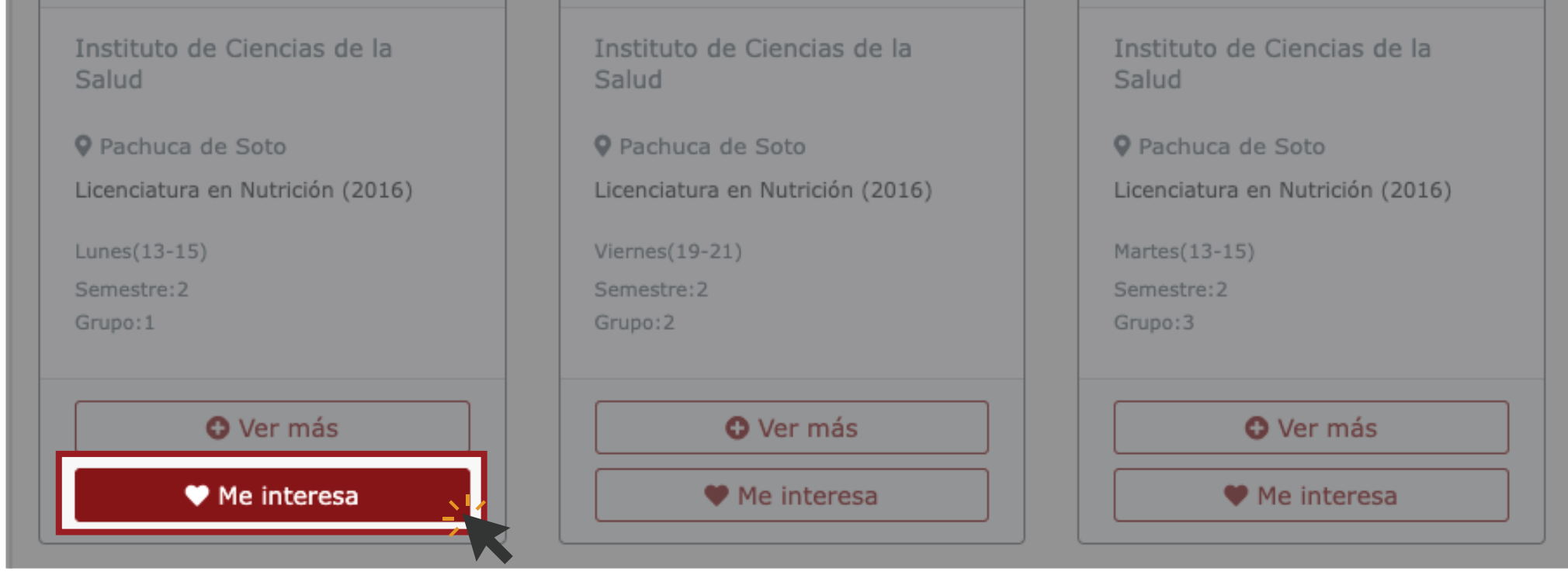

**3.** Para conocer más información acerca de la asignatura seleccionada, haz clic en ver más. Aquí tambien podrás conocer el perfil docente requerido para la asignatura seleccionada

| Artes Escénicas                                     |                                                                                                    |             |
|-----------------------------------------------------|----------------------------------------------------------------------------------------------------|-------------|
| Folio oferta<br>2022-0106                           | Artes Escénicas<br>2022-0106-                                                                                | ×           |
| Instituto de Ciencias de la<br>Salud                | Instituto de Ciencias de la Salud<br>Pachuca de Soto<br>Programa Academico: Licenciatura en Nutrición (2016) |             |
| Pachuca de Soto<br>Licenciatura en Nutrición (2016) | Ciclo Escolar:<br>Semestre:2                                                                                 | 2           |
| Lunes(13-15)<br>Semestre:2<br>Grupo:1               | Grupo:1<br>Horario:<br>Lunes(13-15)                                                                          | 20          |
| O Ver más                                           | Perfil docente: Ver aquit                                                                                    |             |
| Ya no me interesa                                   | Cerrar III Ya no                                                                                             | me interesa |

**4.** La(s) asignatura(s) de interés cambian de color y se almacenan en la carpeta de ofertas seleccionadas

|                             | OFERTAS DISPONIBLES         |                             |
|-----------------------------|-----------------------------|-----------------------------|
| (580) Plazas encontrad      | as:                         |                             |
| Artes Escénicas             | Artes Escénicas             | Artes Escénicas             |
| Folio oferta<br>2022-0106-  | Folio oferta<br>2022-0106-  | Folio oferta<br>2022-0106-  |
| Institute de Ciencies de la | Institute de Ciensies de la | Institute de Ciencise de la |

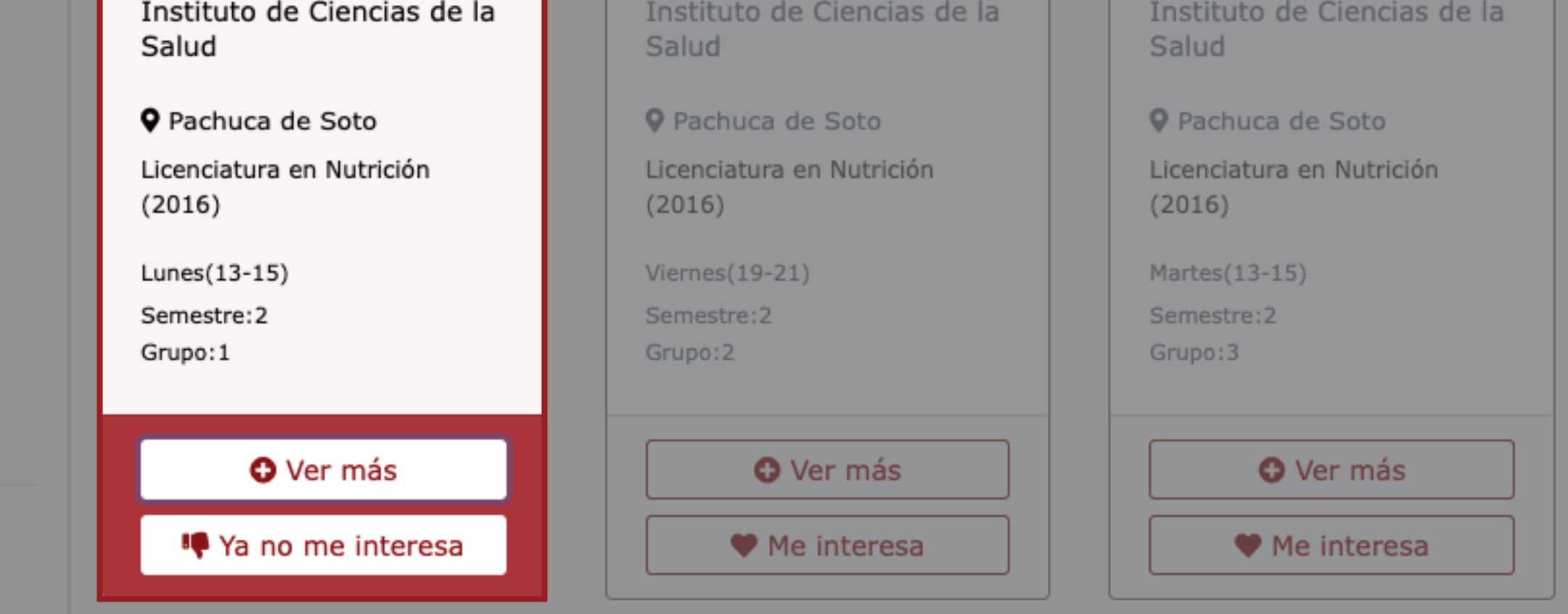

5. Ya que elegiste la(s) asignatura(s) de interés, ingresa a la carpeta de ofertas seleccionadas.
Verifica que estén correctas y haz clic en Concursar

| hillerato 2019  |                                                                                                    |                       |                    |
|-----------------|----------------------------------------------------------------------------------------------------|-----------------------|--------------------|
|                 |                                                                                                    | OFERTAS SELECCIONADAS |                    |
| to              | E Concursar                                                                                                    | Haz clic en Concursar | ← Volver a ofertas |
| le la Salud (1) | (1) Plazas guardadas:                                                                                                    |                       |                    |
|                 | Artes Escénicas                                                                                                    |                       |                    |
|                 | Folio oferta<br>2022-0106-                                                                                                    |                       |                    |
|                 | Instituto de Ciencias de la<br>Salud<br>Pachuca de Soto<br>Licenciatura en Nutrición<br>(2016)<br>Lunes(13-15)<br>Semestre:2<br>Grupo:1<br>Ver más<br>Eliminar                                                                           | Verifica que est      | én correctas       |
|                 | (1) Plazas guardadas:<br>Artes Escénicas<br>Folio oferta<br>2022-0106-<br>Instituto de Ciencias de la<br>Salud<br>Pachuca de Soto<br>Licenciatura en Nutrición<br>(2016)<br>Lunes(13-15)<br>Semestre:2<br>Grupo:1<br>Ver más<br>Eliminar | Verifica que est      | én correc          |

6. Al darle clic en concursar, el sistema te mostrará una pantalla de confirmación

| Profesiograma licenciatura y bachillerato en<br>liquidación<br>Profesiograma bachillerato 2019   |                          |           |             | <b>•••</b>         |
|--------------------------------------------------------------------------------------------------|--------------------------|-----------|-------------|--------------------|
| Municipio<br>Pachuca de Soto (1)<br>Escuela o Instituto<br>Instituto de Ciencias de la Salud (1) | Concursar<br>(1) Plazas  |           | LECCIONADAS | ← Volver a ofertas |
|                                                                                                  | Artes Esc<br>Folio ofert | Concursar |             |                    |

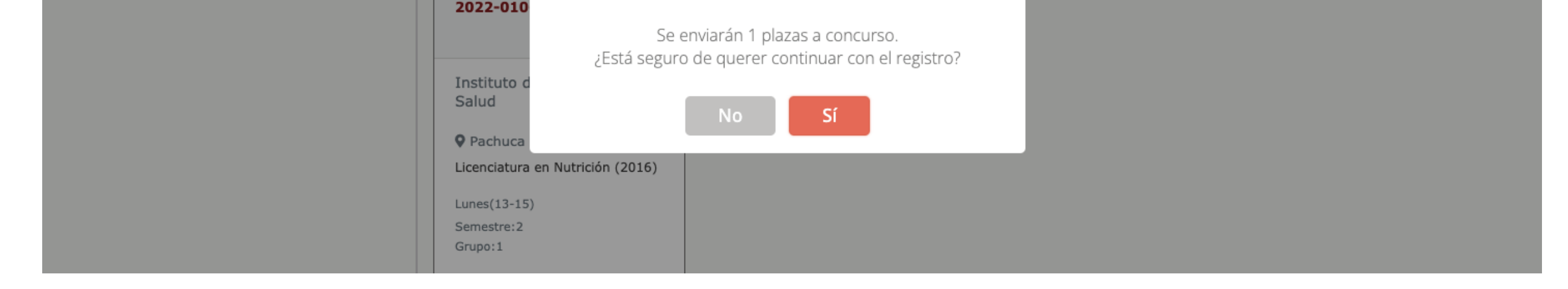

7. Al dar clic en Sí, aparecerá la leyenda Cambios guardados, con esto indica que ha sido enviada(s) la(s) asignatura(s) a concurso.

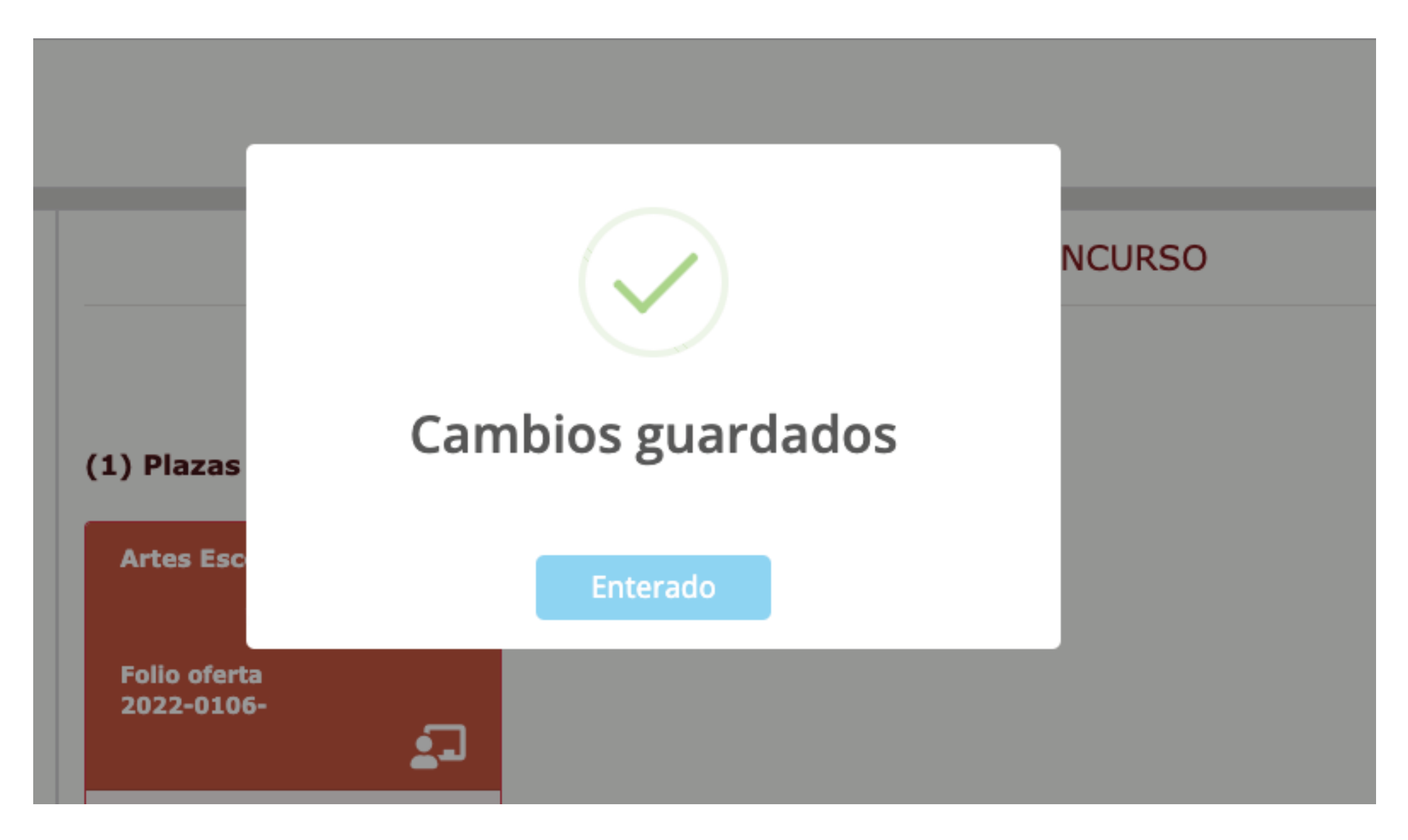

Lo invitamos a consultar el procedimiento que se encuentra disponible en la siguiente liga: *https://www.uaeh.edu.mx/profesorado/convocatoria/* 

> Apoyo en el sistema y aclaración de dudas: convocatoriappa@uaeh.edu.mx

Aclaración de dudas sobre el Diplomado de Inducción a la Docencia Universitaria.

disa@uaeh.edu.mx